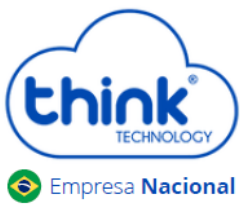

# Guia de acesso ao cartão gerenciamento Chassi 3Us

#### Atenção aos cuidados com a OLT Chassi TK HA7102

- ✓ Antes de ligar a OLT, verifique a tensão de alimentação pois este modelo não é bivolt;
- ✓ Mantenha os equipamentos òpticos limpos e calibrados;
- ✓ Utilize sempre que precisar a caneta de limpeza óptica, para obter o melhor funcionamento do equipamento;
- ✓ As portas de Uplinks são independentes, Uplink1 entrada de dados e saída na PON1 e Uplink2 entrada de dados e saída na PON2.
- ✓ As portas de Uplinks não podem estar em uma mesma interface brigde;

### Vamos conhecer sua OLT?

Composição da OLT

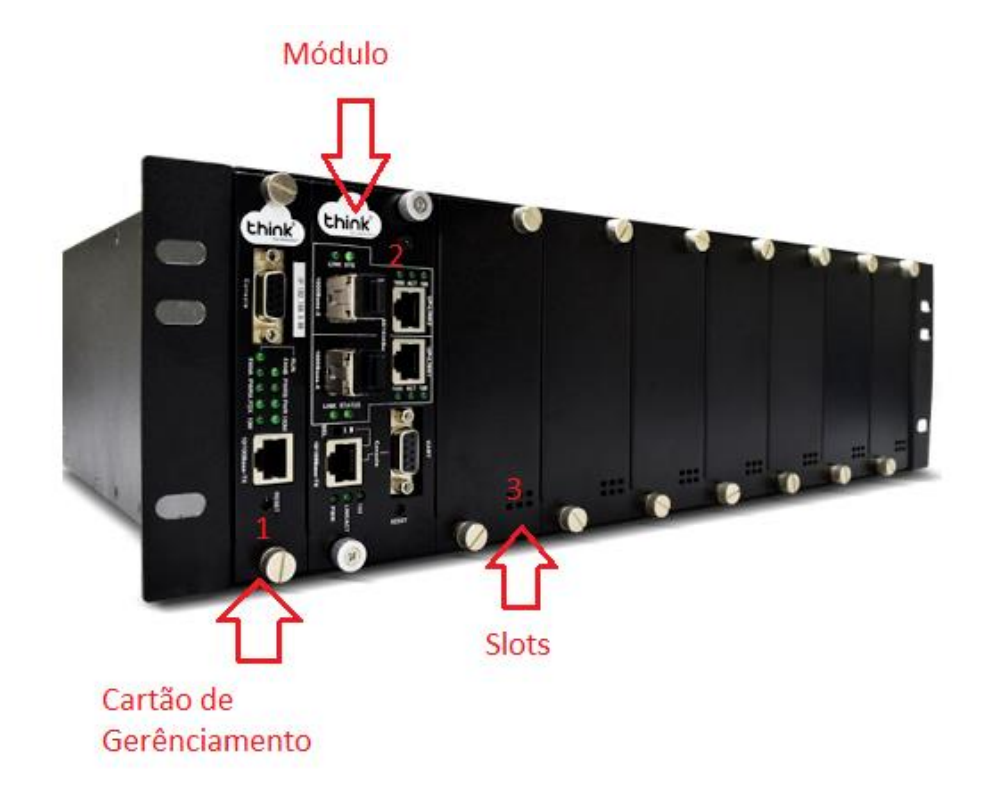

- 1. Cartão de Gerenciamento do Chassi
- 2. Módulo para conexão dos clientes
- 3. Slots para expansão

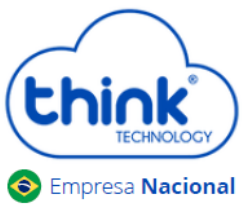

<sup>cional</sup> Guia de acesso ao cartão gerenciamento Chassi 3Us

Portas da OLT

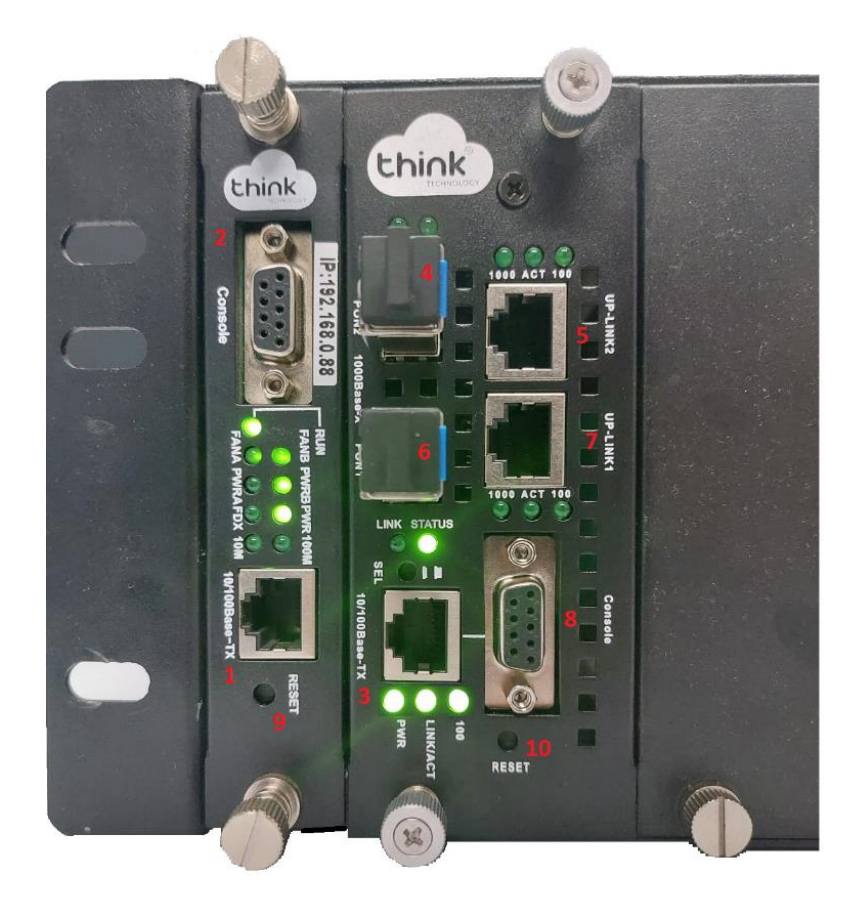

- 1. Porta onde será feita a gerência OLT;
- 2. Porta Serial RS-232;
- 3. Porta de gerencia do módulo;
- 4. PON2: entrada da fibra;
- 5. Uplink 2: entrada de Link;
- 6. PON1: entrada da fibra;
- 7. Uplink 1: entrada de link;
- 8. Porta Serial RS-232.
- 9. Botão de reset;
- 10. Botão de reset do módulo.

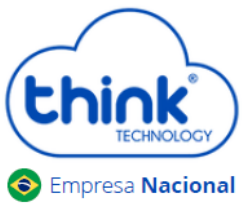

#### Funcionamento dos Leds do módulo

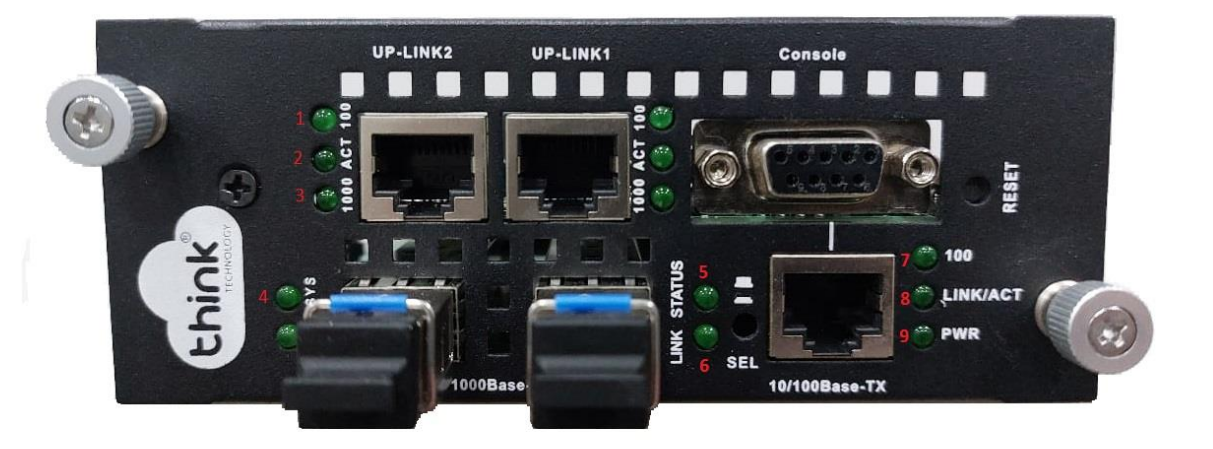

- 1. 100: Velocidade de conexão 100 Mbps na porta de Uplink;
- 2. Act: Intermitente e acordo com o fluxo de transmissão de dados;
- 3. 1000: Velocidade de conexão 100 Mbps na porta de Uplink;
- 4. Sys: Led fica intermitente quando a OLT inicia normalmente;
- 5. Status: Sempre fica ligado;
- 6. Link: Acesso quando as ONU's estão conectadas normalmente;
- 7. 100: Velocidade da conexão 100 Mbps;
- 8. Link/Act: Conexão ativa, o led fica intermitente de acordo com a fluxo de transmissão;
- 9. **PWR:** Led Power, sempre fica ligado.

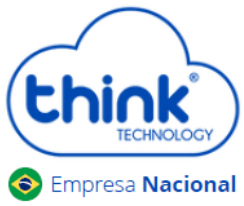

<sup>1</sup> Guia de acesso ao cartão gerenciamento Chassi 3Us

#### Funcionamento dos LEDs do cartão de gerenciamento

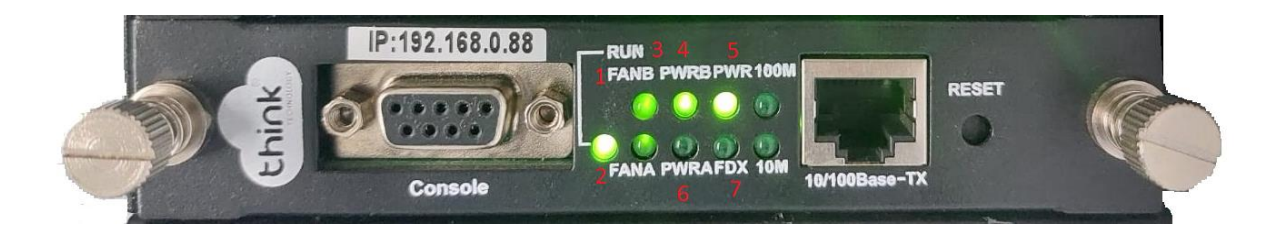

- 1. FANB: Fonte B em funcionamento
- 2. FANA: Fonte A em funcionamento
- 3. PWRB: Fonte B ligada
- 4. PWRA: Fonte A ligada
- 5. PWR: Cartão de gerenciamento ligado
- 6. FDX: Fluxo de dados do cartão

## Acessando a OLT

- Para este primeiro acesso, a conexão será realizada ponto a ponto.
- Fixar um IP da mesma classe do cartão de gerenciamento em sua placa de rede no PC. IP de acesso do cartão 192.168.0.88.
- Abra o prompt de comado e digite ping 192.168.0.88 -t, certifique-se que o PC responde ao Ping

C:\Users\SUPORTE-03\_2>ping 192.168.0.88 -t Disparando 192.168.0.88 com 32 bytes de dados Resposta de 2.168.0.88: tempo<1ms bvtes= Resposta de 2.168.0.88: bytes= 32 tempo<1ms 2.168.0.88: Resposta de 19 bγ tes=32 tempo<1ms Resposta de 168.0.88: bytes=32 1 tempo<1ms Resposta de 192 .168.0.88: bytes=32 tempo<1ms

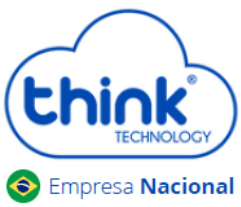

# <sup>1</sup> Guia de acesso ao cartão gerenciamento Chassi 3Us

• Acesse seu navegador de preferência e digite o IP 192.168.0.88.

| Fazer login                                                     |                      |  |  |  |  |  |
|-----------------------------------------------------------------|----------------------|--|--|--|--|--|
| http://192.168.0.88<br>Sua conexão a este site não é particular |                      |  |  |  |  |  |
| Nome de usuário                                                 | admin                |  |  |  |  |  |
| Senha                                                           |                      |  |  |  |  |  |
|                                                                 | Cancelar Fazer login |  |  |  |  |  |

- ✓ Nome de Usuário: admim
- ✓ Senha: admin

| ← → C ▲ Não seguro   192.168.0.88 |                                          |                      |                                       |                     | 아 ★ 😩 🗄     |                  |
|-----------------------------------|------------------------------------------|----------------------|---------------------------------------|---------------------|-------------|------------------|
| Apps G Google Agenda              | S 👶 • Testes de OLTs 👿 📀 EPON Mamagement | 🛞 Diferença GPON e 🚫 | DWDM: tecnologia 🜈 UPC ou APC? - Fibe | 🚫 OLT 2720 e OLT 27 | » 🗄         | Lista de leitura |
|                                   |                                          | EPON N               | lanagement System / TK7000            |                     | 语言/Language | English 🗸        |
| Chick                             |                                          |                      |                                       |                     |             | Logout           |
| System                            | 1                                        |                      |                                       |                     |             |                  |
| System Info                       | 2                                        | S                    | ystem Information                     |                     |             |                  |
| Administrator                     |                                          | System Name:         | unknown                               |                     |             |                  |
| Network                           |                                          | System Description:  | unknown                               |                     |             |                  |
| System Time                       |                                          | System Address:      | Earth                                 |                     |             |                  |
| Oystem Tinte                      |                                          | Switch Type:         | TK7000                                |                     |             |                  |
| System Task                       |                                          | Software Version:    | v7.48                                 |                     |             |                  |
| Http Port                         |                                          | Revistion:           | Release20210706                       |                     |             |                  |
| System Log                        |                                          | MAC Address:         | 78:5c:72:a2:87:22                     |                     |             |                  |
| System Log Config                 |                                          | IP Address:          | 192.168.0.88                          |                     |             |                  |
| D i D f                           |                                          | Run Time:            | 1 days 17 hours 11 minites 22 seconds |                     |             |                  |
| Backup Config                     |                                          | CPU Usage:           | 3%                                    |                     |             |                  |
| Factory Setting                   |                                          | DRAM Memory:         | 45.49%                                |                     |             |                  |
| System Reboot                     |                                          |                      | OK Refresh                            |                     |             |                  |
| System Llograde                   |                                          |                      |                                       |                     |             |                  |

Acesso HTTP do cartão de gerenciamento

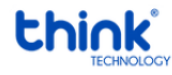

Contatos do Suporte Técnico Suporte Técnico E-mail: <u>suporte@tkth.com.br</u> Site: <u>www.tkth.com.br</u> Tels: +55 35 3473-0762 | +55 35 3473-2021 | +55 35 3473-2022

Página **5** de **5**